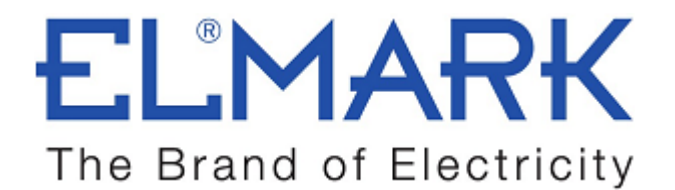

# **TECHNICAL SPECIFICATION**

# WIRELESS SMART DUAL SWITCH

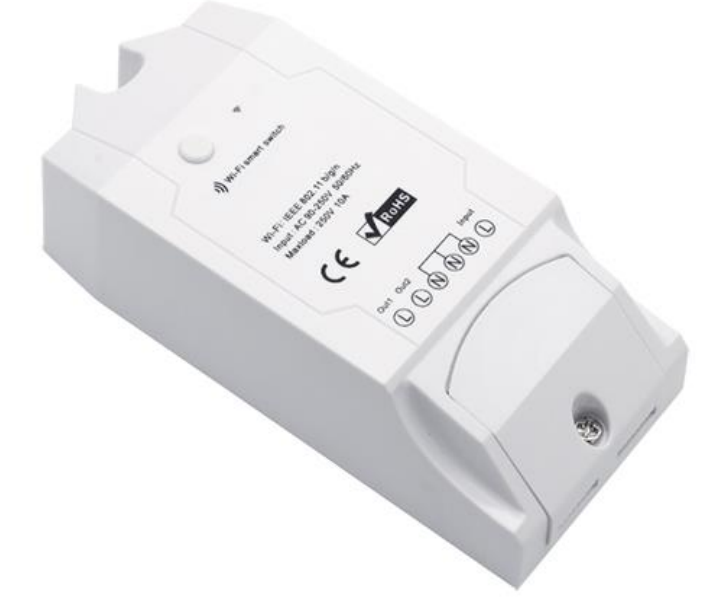

# **Functions:**

- Two channel wireless ON/OF switch
- Control is done from anywhere with IOS or Android mobile application
- Control electrical devices over Wi-Fi
- Control can by shared to another mobiles phone.
- Real-time ON/OF devices status provided to application
- Time setting function- turn ON/OF a specified time after setting
- Supports max 8 enabled timing tasks
- Possibility to voice control with AMAZON ALEXA
- Works with **GOOGLE NEST**

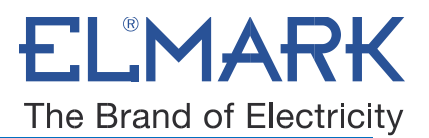

| Voltage range:         | 90-250v AC(50/60Hz)      |
|------------------------|--------------------------|
| Max current:           | 2x10A                    |
| Max Wattage:           | 2x2200W                  |
| Dimensions:            | 88*38*23mm (L*W*H)       |
| Enclosure Material:    | Fire-retardant ABS V0    |
| Humidity:              | 5%-90%RH, Non-condensing |
| Wireless Standard:     | 802.11 b/g/n             |
| Security Mechanism:    | WPA-PSK/WPA2-PSK         |
| Operating Temperature: | 0ºC-40ºC(32°F-104°F)     |
| Color:                 | White                    |
| Weight:                | 51.0g                    |
| Gang:                  | 2                        |
| Catalogue number:      | 195004                   |

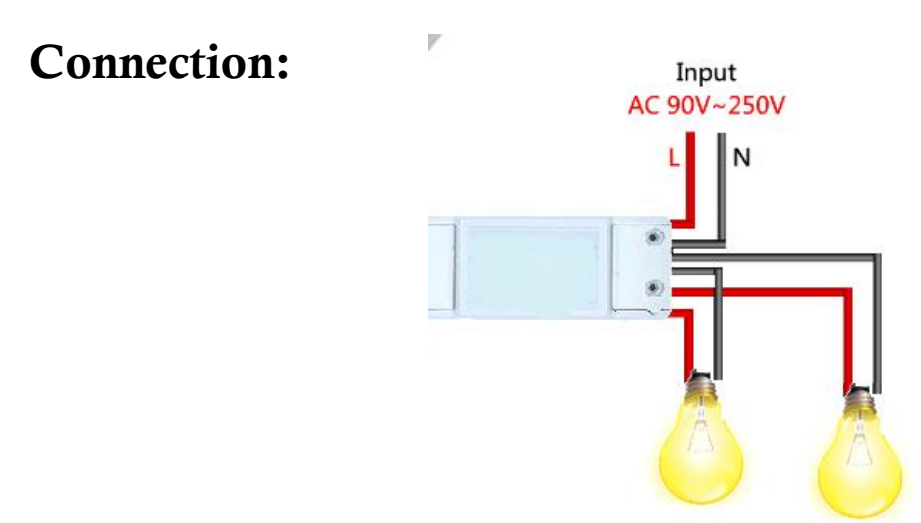

Preparation: Switch off all related electricity source first.

**Attention:** The power input L N cables must connect with the "INPUT" side. The power output L N cables must connect with "OUTPUT" side. DON`T mistaken the directions!

When connecting Smart switch to home appliances the two terminal connector ports at "INPUT" can be connected to input cable L and N randomly, and "OUTPUT" can connect to output cable L and N randomly. But in order to avoid any safety problems.

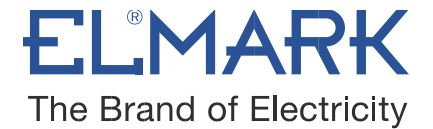

#### How to connect WIRELESS SMART DUAL SWITCH with Wi-Fi:

The switch can work by installed iOS or Android application, via a Wi-Fi.

- 1. Download the APP eWELink to your smart phone or tablet.
- 2. Install the APP to your smart phone
- 3. Register a new account

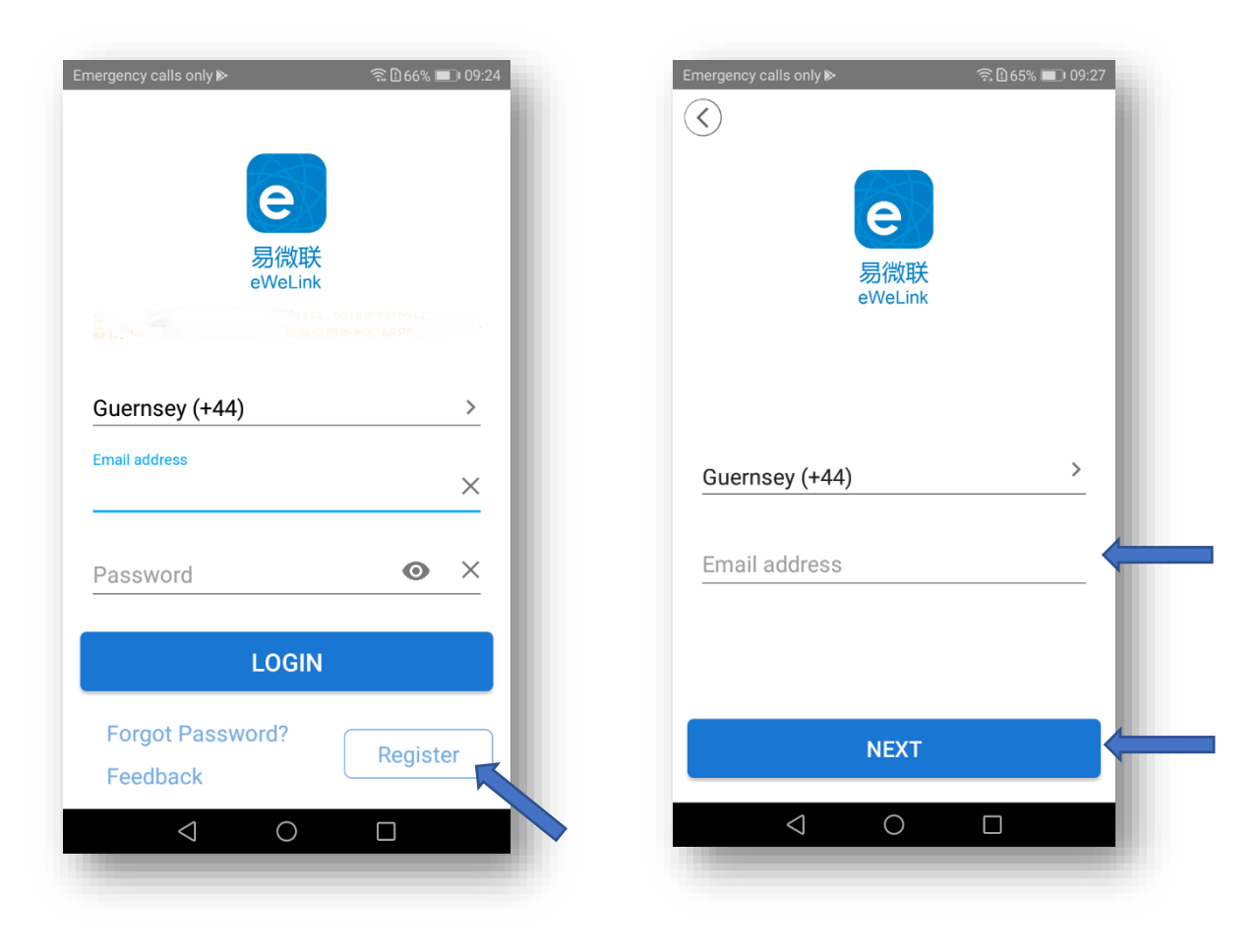

• You'll need to enter your email address and a password (at least 8 characters).

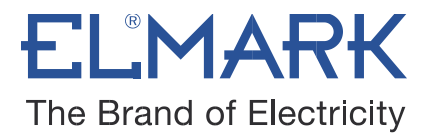

- Click "Send" to get your verification code on your email.
- Enter verification code to register.

|                                         | iy ▶                    | 🗟 🗈 65% 💷। 09:29     | Emergency calls                      | only ⊳                         | <u> 1</u> 65% 🛙 |
|-----------------------------------------|-------------------------|----------------------|--------------------------------------|--------------------------------|-----------------|
|                                         | Register                |                      |                                      | Registe                        | r               |
| Please click to send verification code. |                         | Verification<br>mail | code has been se<br>box, please chec | ent to your pho<br>k and enter |                 |
|                                         | e                       |                      |                                      | e                              |                 |
|                                         | 易微联<br>eWeLink          |                      |                                      | 易微联<br>eWeLink                 |                 |
| Email verification                      | n code<br>@elmarkholdin | Send                 | Email verificat                      | ion code                       | 9s res          |
| Password                                |                         |                      | Password                             |                                | 7               |
| ••••                                    |                         |                      |                                      | •                              |                 |
| Confirm Passwol                         | ra                      |                      | Commin Passy                         | 7010                           |                 |

4. Login with your account

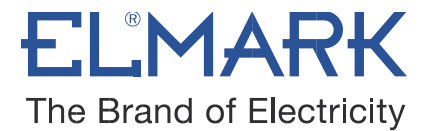

#### 4.1. Pairing and Add the device

- Power up the device after you complete the installation.
- Press the pairing button for 7 seconds until the LED blinks: the LED blinks 3 times and on repeatedly.

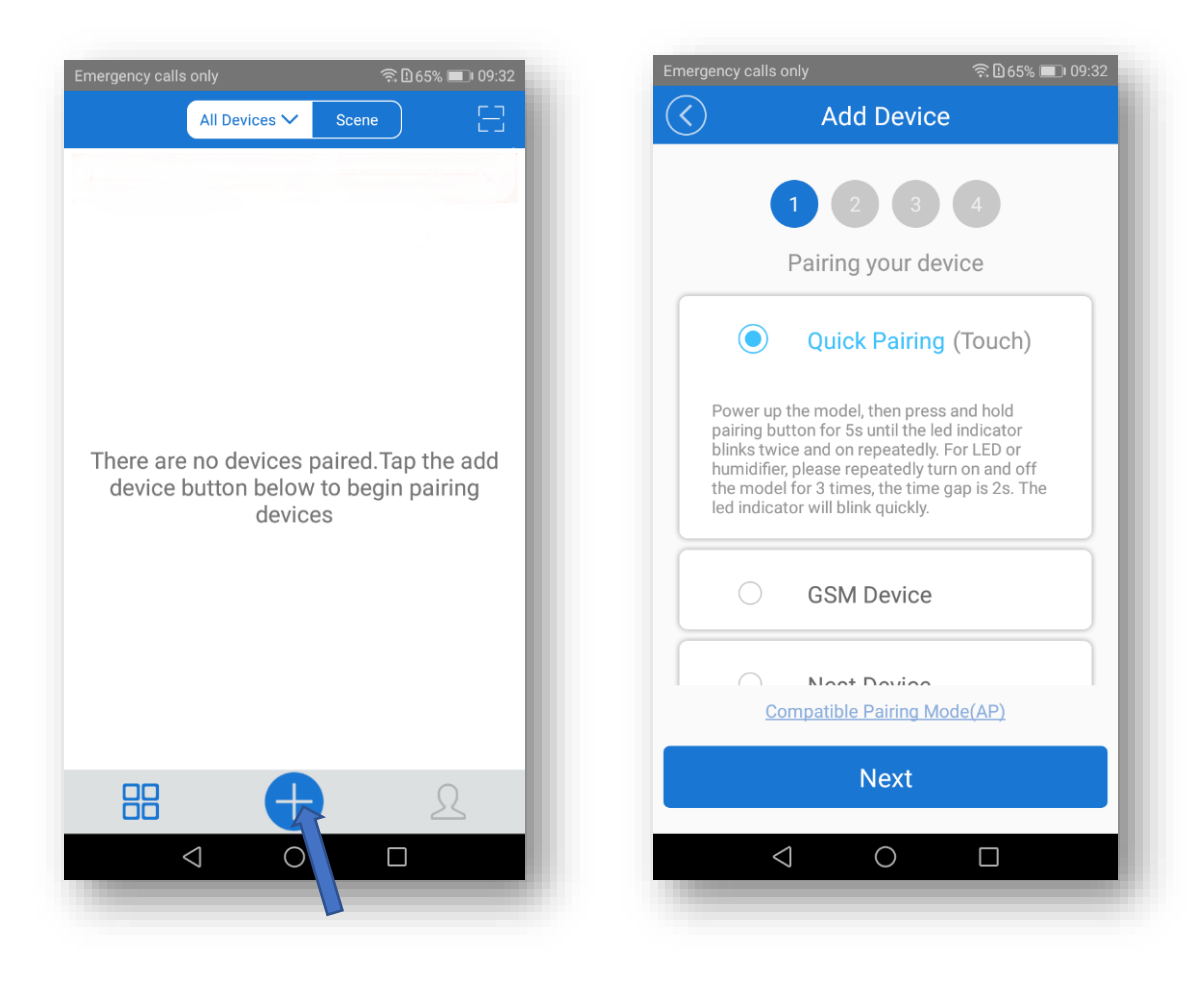

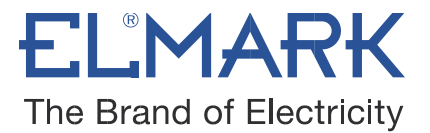

#### 4.2. Choice a Wi-Fi

- It will auto-search and connect smart home device around you.

- Input your home SSID & password:

Now Elmark app only support 2.4G WiFi communication protocol, 5G-WiFi is not supported.

| Emergency calls only | 奈日64% 💷 09:32 |
|----------------------|---------------|
| Add Device           | e             |
| 1 2 3                | 4             |
| Choose a W           | 'iFi          |
| (Only supports 2.40  | S WIFI)       |
| WiFi name ELMARK     | ~             |
| WiFi password        |               |
| Remember password    | Change WiFi   |
| NEXT                 |               |
| ⊲ O                  |               |
|                      | _             |

### 4.3. Name the device to complete

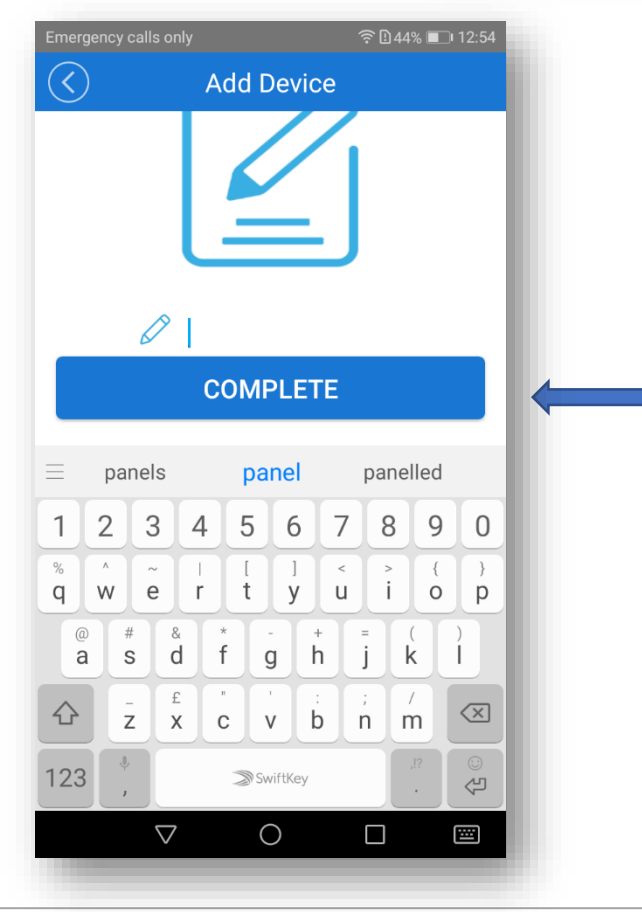

elmarkholding.eu

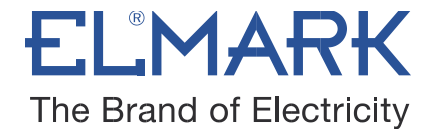

**Note:** Maybe the device is "Offline" on Elmark app, for the device needs 1 minute to connect to your router and server. When the green LED on, the device is "Online", if Elmark app shows still "Offline", please close Elmark app and re-open.

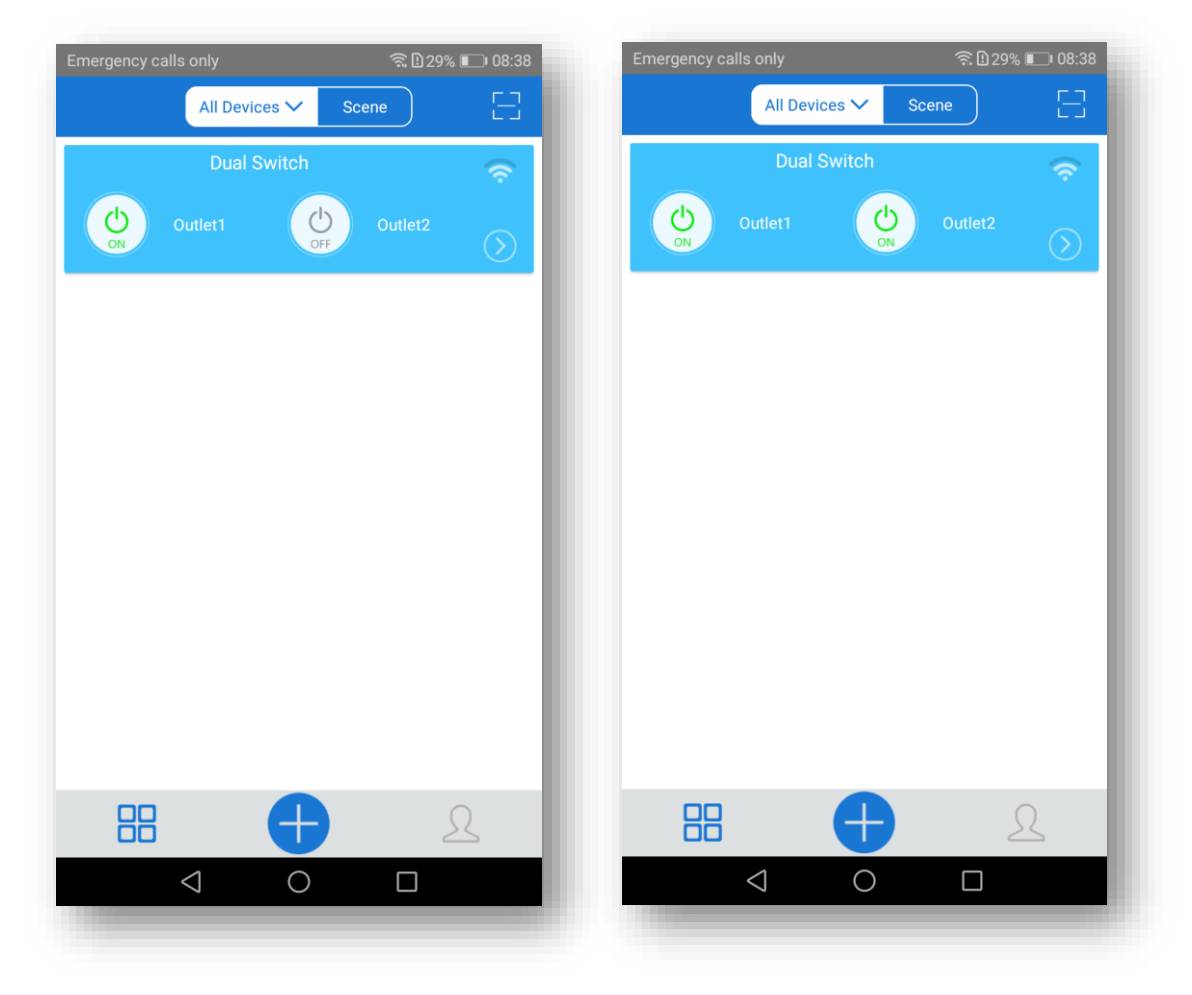

5. The device is connected now

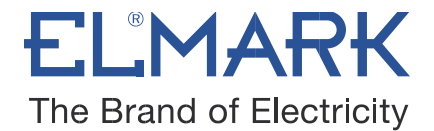

## 6. APP features

#### 6.1. WiFi remote control and device state

Turn on/off by tapping on device icons. If you have connected two devices, then you can tap on the corresponding device icon to turn on/off. Device state always simultaneously display on APP.

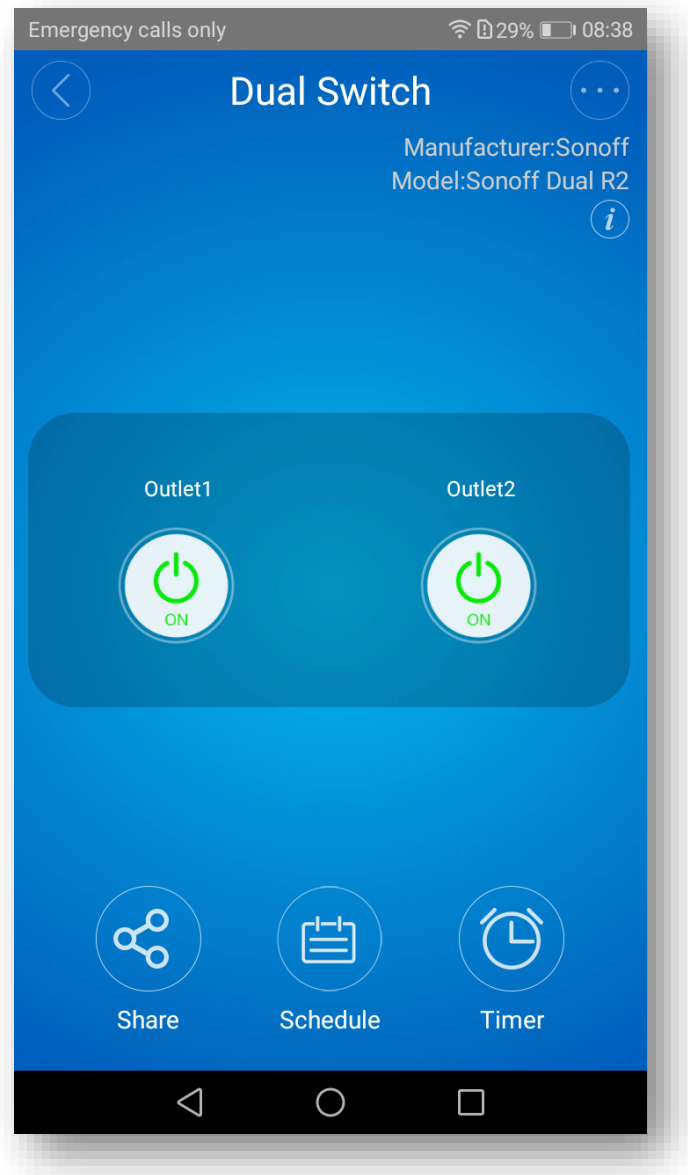

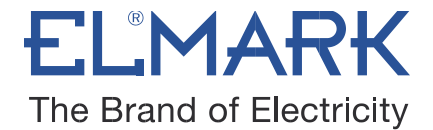

#### 6.2. Share Control

| Emerg             | ency calls only      | 奈日60% 🔲 09:59 |
|-------------------|----------------------|---------------|
| $\langle \rangle$ | Share Device         | e             |
|                   |                      |               |
|                   |                      |               |
|                   |                      |               |
|                   | Guernsey (+44)       | $\sim$        |
|                   | Please enter account | - 84          |
|                   | Timer Permission     | $\sim$        |
|                   | Enter note :         |               |
|                   | CANCEL               | ок            |
|                   |                      |               |
|                   | (                    |               |
|                   | Share Device         |               |
|                   |                      |               |
|                   |                      | _             |

තු

The owner can share the devices to other Elmark app accounts. While sharing devices, both should stay online on Elmark app. Because if the account you want to share is not online, he/she will not receive the invitation message.

Firstly, click **Share**, input the Elmark app account (email address) you want to share, tick the timer permissions (edit/delete/change/enable) you want to give, then click **Next**. The other account will receive an invitation message. Click **Accept**, the device has shared successfully. The other user will have access to control the device.

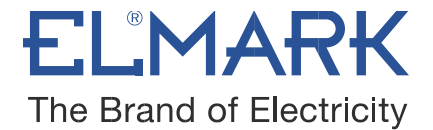

6.3. Timing

### Schedule

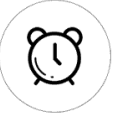

Support max 8 enabled single/repeat/countdown timing schedules each device. Preset timers can work even network is unavailable, but the device must keep power on.

| Emergency ca      | ills only         | ି ଛି 60% <b>■</b> 09: | 59 |
|-------------------|-------------------|-----------------------|----|
| $\langle \rangle$ | Sche              | dule                  |    |
| Repeat:           | Once              | Repeat                |    |
| Day:              |                   |                       |    |
| Turn:             | <b>O</b> N        |                       |    |
| D                 | Date              | Time                  |    |
| Jan               | 25                | 09 01                 |    |
| Feb               | 26                | 10 : 02               |    |
| Mar               | 27                | 11 03                 |    |
| This year         | Next year         |                       |    |
|                   |                   |                       |    |
|                   |                   |                       |    |
|                   | Sa                | ve                    |    |
|                   | $\triangleleft$ C |                       |    |
|                   |                   |                       |    |

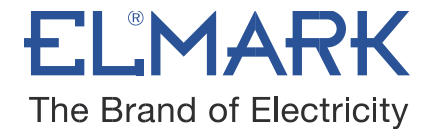

### Timer

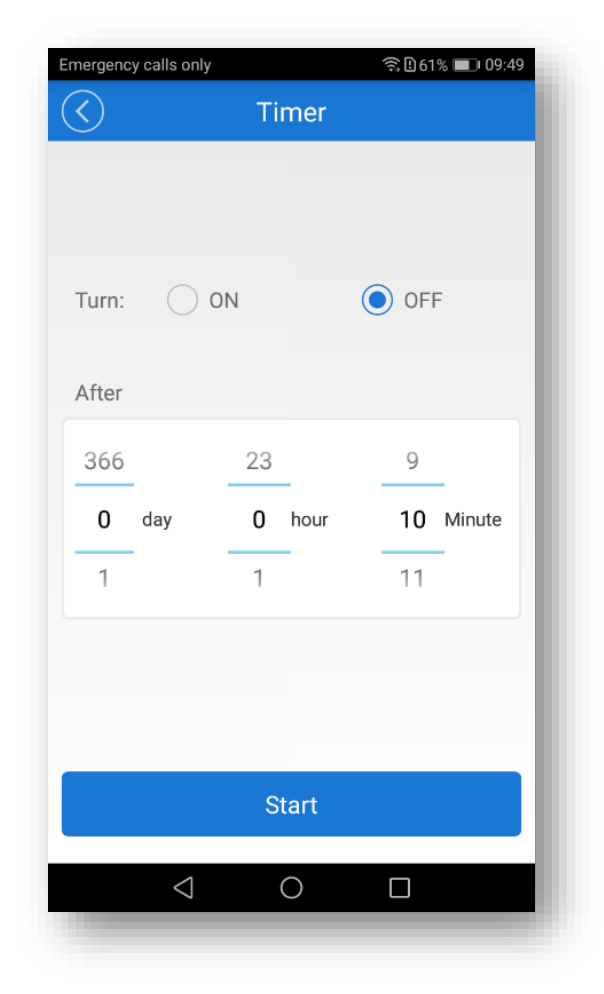

#### 6.4. Scene/Smart Scene

Scene allows triggering on/off your devices automatically. Scene Settings is in the upper right corner of Device List. You can set up scenes or smart scenes to trigger on/off the device.

Users should select "Click to execute" in the condition, add different existing devices, name the scene and save it.

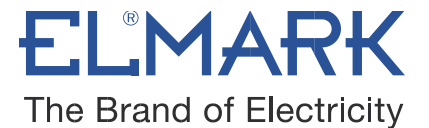

#### 6.5. Set default device state

Go to the **Device Setting** you can set default device state to be on, off or keep when the device is powered on.

#### 6.6. Security mechanism

One device one owner. Other people cannot add the devices that have already been added. If you want to add your device to another account, don't forget to delete it first.

# Standards:

• EN 60669-1 • EN 60669-2-1 • EN 62311 • EN 301 489-1 • EN 301 489-17 • EN 300 328 •

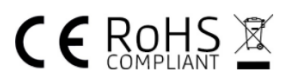